1) Go to <a href="https://www.atixa.org/resources/atixa-title-ix-toolkit-tixkit/">https://www.atixa.org/resources/atixa-title-ix-toolkit-tixkit/</a> and click on "Login" at the top right of the screen. It should look like this:

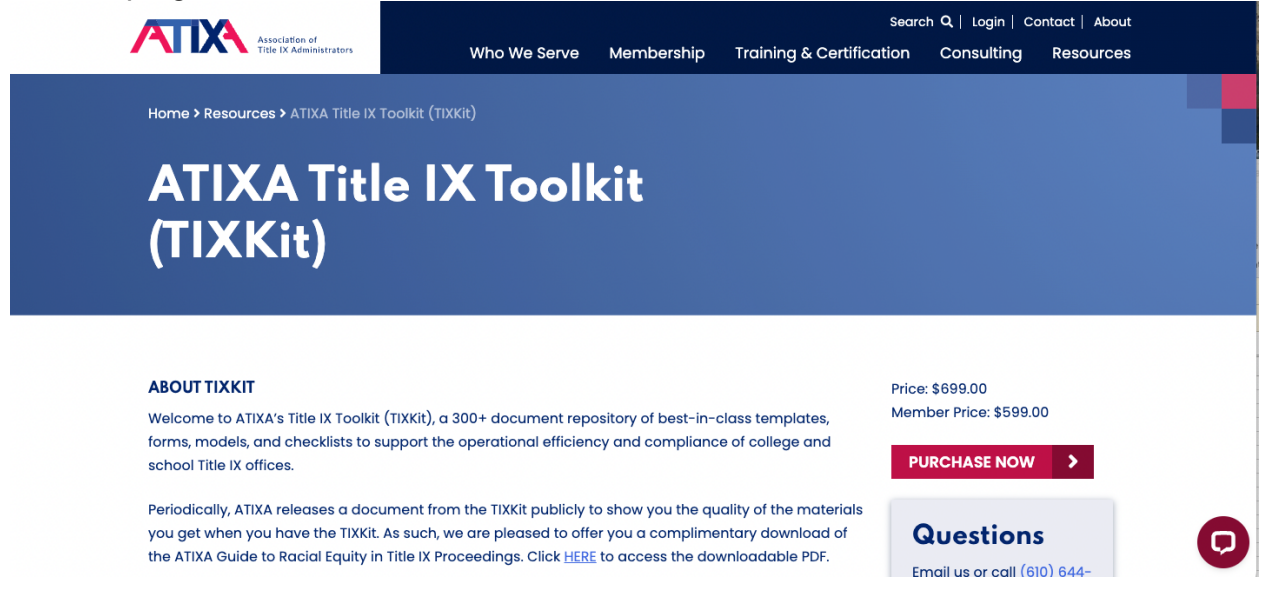

2) Once you get to the login screen, DO NOT ENTER YOUR EMAIL, instead, click on the "Login with username and password" link.

The Idaho DOE username is: <u>idahotixkit@sde.idaho.gov</u> The password is: Tixkit1!

PLEASE DO NOT CHANGE THE USERNAME OR PASSWORD or it will remove access from all users statewide.

| Association of<br>Title IX Administrators               | Who We Serve Membership Traini | ng & C                                                                                |   |
|---------------------------------------------------------|--------------------------------|---------------------------------------------------------------------------------------|---|
| Home > Resources > ATIXA Title IX T                     | Login                          |                                                                                       |   |
| ATIXA Title<br>TIXKit for                               | e IX Toolkit:<br>K-12          | MAGIC LINK LOGIN<br>ENTER EMAIL<br>SEND MAGIC<br>LINK<br>LINK<br>LINK<br>LICK here -> |   |
| TIXKit for K-12                                         |                                | BECOME A MEMBER >                                                                     |   |
| Please fill out the form below to access this resource. |                                |                                                                                       |   |
| First Name                                              | Last Name                      | _                                                                                     | D |
|                                                         |                                |                                                                                       |   |

3) Scroll down the page and click on the TIXKit for K-12 Header; this will take you to the K-12 specific documents (you can also expand the buttons at the bottom of the page – for example, the "Advisors" button is in the screenshot below).

| $\rightarrow$ C                                                                                                    | 🔒 atixa.org/resources/atixa-title-ix-toolkit-tixkit/                                                       | ₾ ☆ 🗖              | (Digital Digital Digit |  |  |
|----------------------------------------------------------------------------------------------------|----------------------------------------------------------------------------------------------------|--------------------|----------------------------------------------------------------------------------------------------|--|--|
|                                                                                                    | point. Please note that the main TIXKit still has all the items included in these smaller separated-out    |                    |                                                                                                    |  |  |
|                                                                                                    | TIXKits.                                                                                                   |                    |                                                                                                    |  |  |
|                                                                                                    | <u>TIXKit – Forms and Templates Only</u>                                                                   |                    |                                                                                                    |  |  |
|                                                                                                    | This version of TIXKit is pared down and tightly focused on the forms and templates you need to satisfy    |                    |                                                                                                    |  |  |
|                                                                                                    | the Title IX regulations communication protocols, without all the narrative guides and how-to sections     |                    |                                                                                                    |  |  |
|                                                                                                    | of the full Kit. It contains only the documents categorized as a form or template from the full kit. Those |                    |                                                                                                    |  |  |
|                                                                                                    | with full TIXKit access receive this content already. <u>Click here to view and purchase</u> .             |                    |                                                                                                    |  |  |
|                                                                                                    | TIXKit for Investigations                                                                                  |                    |                                                                                                    |  |  |
|                                                                                                    | This version of the TIXKIT is focused only on resources needed by investigators (the full TIXKIT includes  |                    |                                                                                                    |  |  |
|                                                                                                    | resources for the entire resolution process, from intake to appeal). Those with full HXKIT access receive  |                    |                                                                                                    |  |  |
|                                                                                                    | this content direddy. <u>Click here to view dha purchase</u> .                                             |                    |                                                                                                    |  |  |
| <b>INALIGITATE</b> <- CLICK ON THIS HEADER<br>This version of IV/VII aparticle apapilic resources relevant to K-19 apapale and distinct (these with full |                                                                                                    |                    |                                                                                                    |  |  |
|                                                                                                    | TIXKIt access receive this content already) <u>Click here to view and purchase</u> .                       |                    |                                                                                                    |  |  |
|                                                                                                    | AVAILABLE NOW:                                                                                             |                    |                                                                                                    |  |  |
|                                                                                                    | Within the Emergency Removal Section:                                                                      |                    |                                                                                                    |  |  |
|                                                                                                    | Risk Assessment Informed Consent for Clinical Providers HE                                                 |                    |                                                                                                    |  |  |
|                                                                                                    | • Risk Assessment Informed Consent for Non-Clinical Providers HE                                           |                    |                                                                                                    |  |  |
|                                                                                                    | ADVISORS                                                                                                   |                    |                                                                                                    |  |  |
| ÷ -                                                                                                    | C atixa.org/resources/tixkit-for-k-12/                                                                     | ۵.                 | 🔁 🔲 🌘 Update                                                                                                    |  |  |
|                                                                                                    | Search Q Hello Idaho TIXK                                                                                  | (it Logout Contact |                                                                                                    |  |  |
|                                                                                                    | Association of<br>Title IX Administrators Training and Certification Member Services Resource              | s Events Abou      |                                                                                                    |  |  |
|                                                                                                    |                                                                                                    |                    |                                                                                                    |  |  |
|                                                                                                    |                                                                                                    |                    |                                                                                                    |  |  |
|                                                                                                    | Home > Resources > ATIXA TITIE IX TOOIKIT: TIXKIT for K-12                                                 |                    |                                                                                                    |  |  |
|                                                                                                    |                                                                                                    |                    |                                                                                                    |  |  |
|                                                                                                    | ATIXA Title IX Teelkite                                                                                    |                    |                                                                                                    |  |  |
|                                                                                                    |                                                                                                    |                    |                                                                                                    |  |  |
|                                                                                                    |                                                                                                    |                    |                                                                                                    |  |  |
|                                                                                                    | ΠΑΝΙζΤΟΓΝ-ΙΖ                                                                                               |                    |                                                                                                    |  |  |
|                                                                                                    |                                                                                                    |                    |                                                                                                    |  |  |
|                                                                                                    |                                                                                                    |                    |                                                                                                    |  |  |

## ABOUT TIXKIT FOR K-12

This version of the TIXKit contains specific resources relevant to K-12 schools and districts only (those with full TIXKit access receive this content already). The Full ATIXA Title IX Toolkit (TIXKit), a 300+ document repository of best-in-class templates, forms, models, and checklists to support the operational efficiency and compliance of college and school Title IX offices. Click here to view/purchase the Full TIXKit.

ATIXA K-12 TIXKit Table of Contents

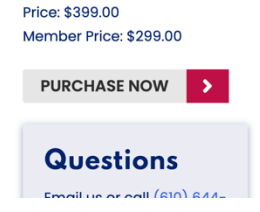

4) From there you will be able to find documents by category. Click on a category header to expand it.

| K-12 10-Day Review Process and Ins                                                                                      | tructions (Complainant)                                              |  |
|----------------------------------------------------------------------------------------------------|----------------------------------------------------------------------|--|
| <u>K-12 10-Day Review Process and Ins</u> K-12 0-Day Review Process and Ins                                             | tructions (Respondent)                                               |  |
| <u>K-12 Case Transfer from Investigato</u> <u>K-12 Case Transfer from Investigato</u>                                   | r to Decision-Maker for the Decision-Maker                           |  |
| <ul> <li>K-12 Getting Started with the Intervi</li> </ul>                                                               | ew Worksheet                                                         |  |
| K-12 Notice of Investigation and Alle                                                                                   | <u>gations (Student Complainant)</u>                                 |  |
| <u>K-12 Notice of Investigation and Alle</u>                                                                            | g <u>ations (Student Respondent)</u>                                 |  |
| <ul> <li>K-12 Title IX Investigation Report Sat</li> </ul>                                                              | <u>nple – Student-Student</u>                                        |  |
| <u>it iz nac it intodugudon koport odi</u>                                                                              |                                                                      |  |
| <ul> <li><u>K-12 Notice of Investigation and Alle</u></li> <li><u>K-12 Title IX Investigation Report Sau</u></li> </ul> | <u>gations (Student Respondent)</u><br><u>nple – Student-Student</u> |  |

5) <u>Click on a document title and you'll be directed to the download page.</u>

| $\leftarrow \rightarrow C$ $$ atix | a.org/resources/k-12-10-day-review-process- | -and-instructions-complainant/?           |                                   |                                       |                          | 🛛 🗶 🛈 |
|------------------------------------|---------------------------------------------|-------------------------------------------|-----------------------------------|---------------------------------------|--------------------------|-------|
|                                    | ASSociation of<br>Title IX Administrators   | Training and Certification                | Search Q Helle<br>Member Services | o Idaho TIXKit Logou<br>Resources Eve | ut Contact<br>ents About |       |
|                                    | Home > Resources > K-12 10-Day Revie        | w Process and Instructions (Complainant)  |                                   |                                       |                          |       |
|                                    | K-12 10-Da                                  | v Review                                  |                                   |                                       |                          |       |
|                                    | Process and                                 | d                                         | -                                 |                                       |                          |       |
|                                    |                                             |                                           | 5                                 |                                       |                          |       |
|                                    | Complaind                                   | ant)                                      |                                   |                                       |                          |       |
|                                    |                                             |                                           |                                   |                                       |                          |       |
|                                    | K-12 10-Day Review Process and Instru       | ictions (Complainant) was published 07/18 | j/2021.                           | DOWNLOA                               | D NOW 🔉                  |       |
|                                    | DOWNLOAD NOW                                |                                           |                                   |                                       |                          |       |
|                                    |                                             |                                           |                                   | Quest                                 | ions                     |       |
|                                    |                                             |                                           |                                   | Email us or                           | call <u>(610) 644-</u>   |       |

6) Click "download now" to get a word version of the document.